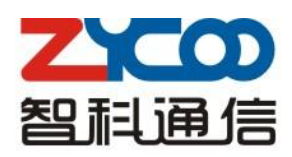

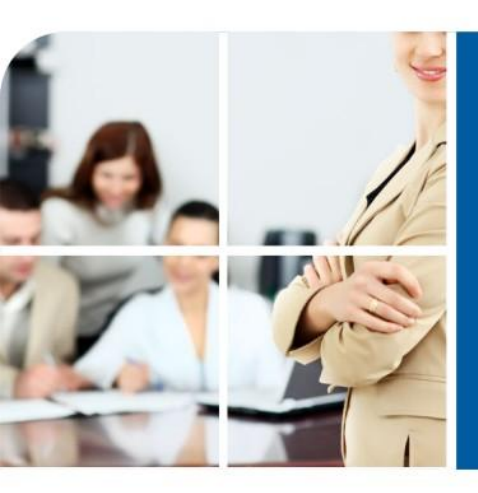

## We focus · We deliver

# **CooVox Module Setting Guide**

## PART 1 Read Me before Installing

The most innovation of CooVox Series IP Phone System is the modular design. You can purchase the host device and modules separately. For friendly use of CooVox, there are standard modules and extended modules for option. Here we provide Module Setting Guide as reference.

|       | Standard Module                          |
|-------|------------------------------------------|
| 4FXO  | 4 FXO Ports Module                       |
| 4FXS  | 4 FXS Ports Module                       |
| 2FXOS | 2 FXO Ports & 2 FXS Ports Module         |
| 2GSM  | 2 GSM Ports Module                       |
| 4GSM  | 4 GSM Ports Module                       |
| 1PRI  | 1 PRI Port Module                        |
| 4BRI  | 4 BRI Ports Module                       |
|       | Extended Module                          |
| 1UM   | 3G WCDMA Module                          |
| 32EM  | Echo Cancellation Module for 32 Channels |

| Host Device | Available Modules                                          |
|-------------|------------------------------------------------------------|
| CooVox-U20  | 2FXO / 2FXS / 1FXOS / 1GSM/ 1UM                            |
|             | 4FXO / 4FXS / 2FXOS / 2GSM / 4GSM                          |
| C00v0x-050  | 1PRI (for Slot1 only) / 4BRI (for Slot1 only) / 1UM / 32EM |
| C           | 4FXO / 4FXS / 2FXOS / 2GSM / 4GSM                          |
| C00V0x-0100 | 1PRI / 4BRI (for Slot1 only) / 1UM / 32EM                  |

#### Notice:

- 1. Only ZYCOO Standard and Extended Modules are allowed to install on ZYCOO CooVox IP Phone Systems
- 2. Slot 2 on U50 is not available for 1PRI/4BRI; Slot 2 on U100 is not available for 4BRI
- 3. Make sure the device is powered off before installing modules
- 4. Peel off the insulating film on the connecting finger of modules as long as there is
- 5. Make sure the modules are clean and right side up, always install gently
- 6. Tighten the modules up with the screws coming togethe

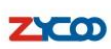

We Focus · We Deliver

## PART 2 Installation of Standard & Extended Module

## On CooVox-U20

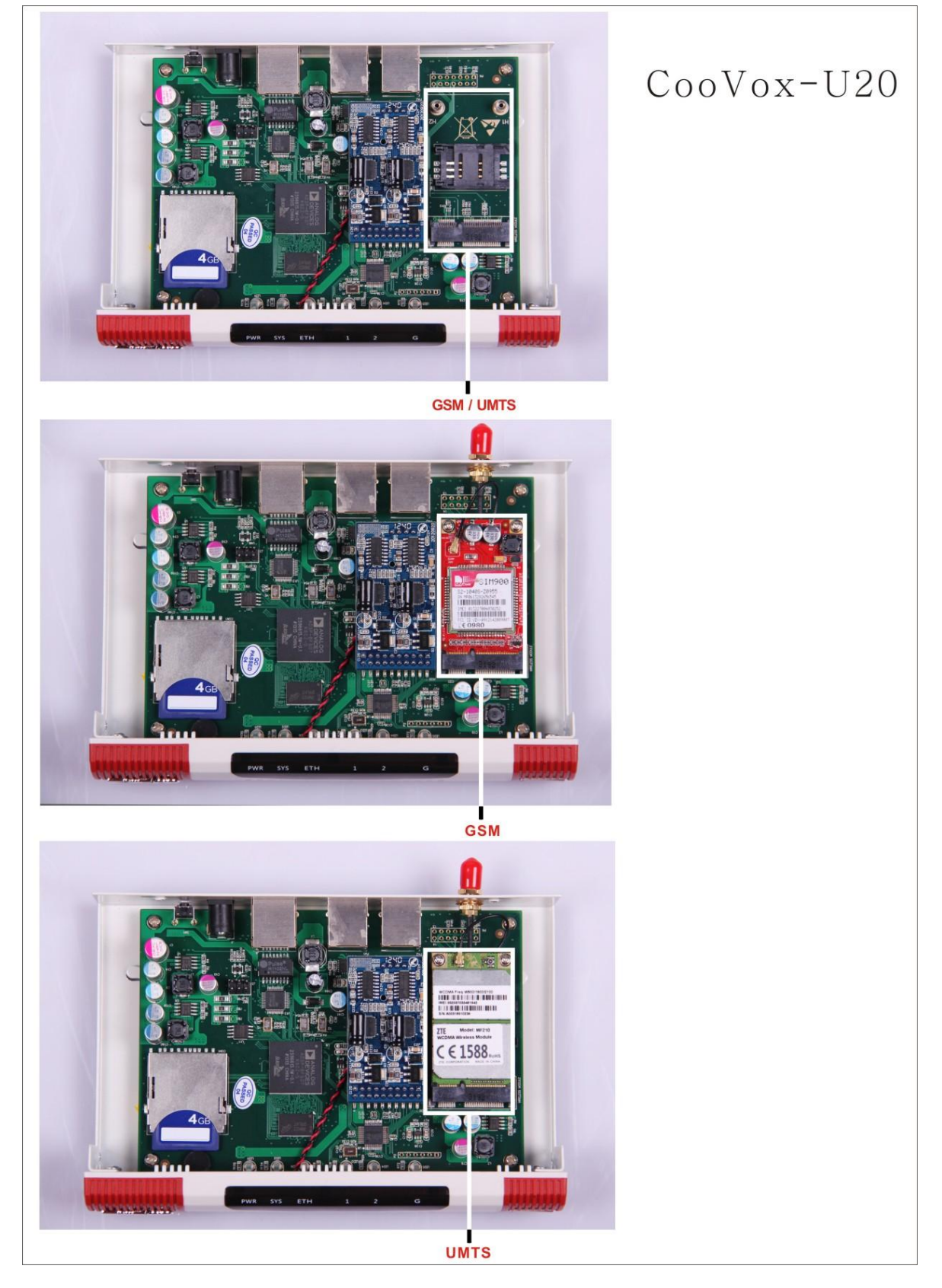

We Focus•We Deliver

#### On CooVox-U50

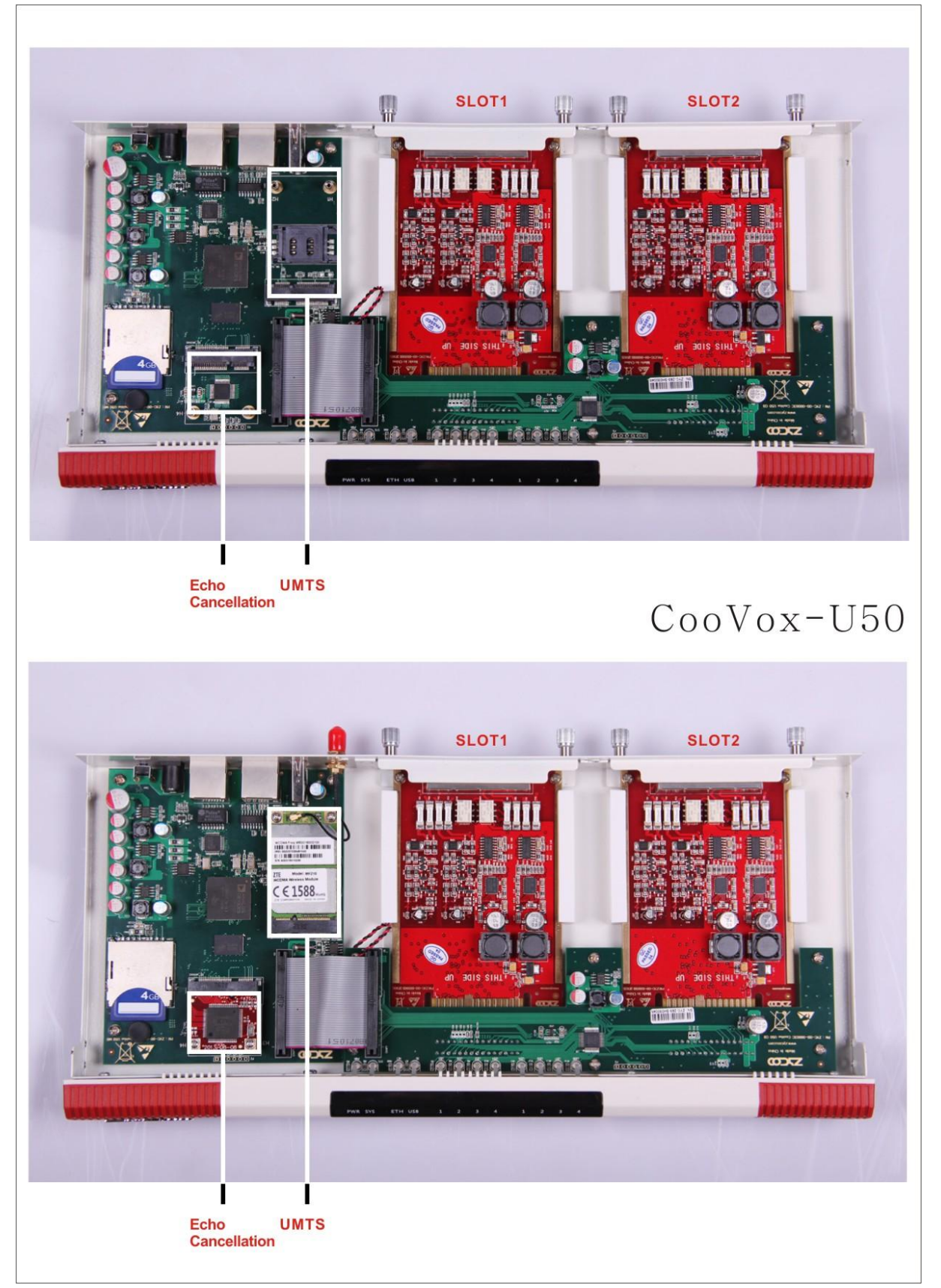

We Focus·We Deliver

## On CooVox-U100

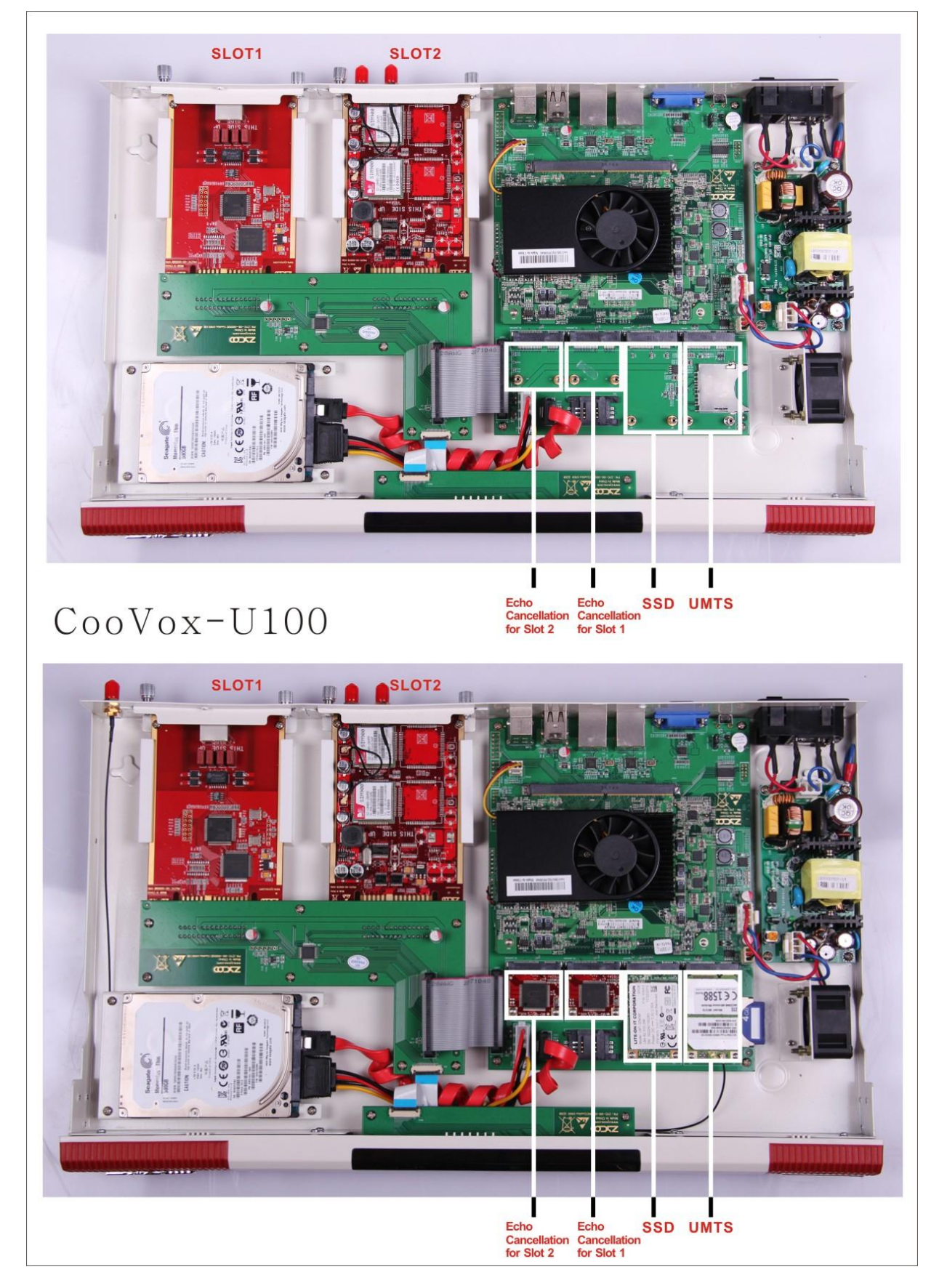

## PART 3 Web Interface Settings

## **Settings of Standard Module**

After the module is installed on the CooVox-U50/U100 properly, confirm power is connected, and everything is ready for system configuration
 Login the system with default IP address: <u>http://192.168.1.100:99999</u>
 Default username and password: admin/ admin
 Go to [System] ---> [Module Settings] as below:

## FXO/FXS/GSM Module

| WE FOCUS.WE DELIVER                 |                            |
|-------------------------------------|----------------------------|
| ▶ Home                              | Module Settings            |
| <ul> <li>Operator</li> </ul>        | SLOT 1                     |
| Basic                               | Module Type: FXS/FXO/GSM 🗸 |
| Inbound Control                     | Sav FXS/FXO/GSM            |
| Advanced                            | ISDN BRI                   |
| Network Settings                    |                            |
| Security                            |                            |
| Report                              |                            |
| System                              |                            |
| <ul> <li>Time Settings</li> </ul>   |                            |
| <ul> <li>Module Settings</li> </ul> |                            |

Select the module from the drop list that you just installed and click [Save].(SLOT2 of U50 supports FXS/FXO/GSM only, and module installed can be identified automatically, without being selected manually.)

#### **PRI Module**

PRI Module settings as below:

Module Settings

| SLOT 1          |         |
|-----------------|---------|
| Module Type:    | E1/T1 💌 |
| E1/T1 Settings: |         |
| Mode:           | E1 💌    |
| Signaling:      | CPE 💌   |
| Framing:        | CCS 💌   |
| Coding:         | HDB3 💌  |
| CRC4:           |         |

Zycoo Co., Ltd. Add.7F,B7,Tianfu Software Park,Chengdu,China Tel.+86 28 85337096 Fax.800 E-mail.zycoo@zycoo.com

## **BRI Module**

BRI Module settings as below:

Module Settings

| SLOT 1                        |          |
|-------------------------------|----------|
| Module Type:<br>BRI Settings: | ISDN BRI |
| Type of Port 1:               | TE Y     |
| Type of Port 2:               | TE 💌     |
| Type of Port 3:               | TE 💌     |
| Type of Port 4:               | TE 💌     |

## **Settings of Extended Module**

## 1UM Module

To enable and configure 1UM UMTS 3G Module, go to [Network Settings] ---> [3G Network] 3G Network Settings

|                  | 3G Network Settings | 3G Network Log |
|------------------|---------------------|----------------|
| 3G Network Setti | ngs                 |                |
| E                | inable:             |                |
| A                | APN:                |                |
| C                | Dial Number:        |                |
| ι                | Jsername:           |                |
| F                | assword:            |                |

#### 32EM Module

To enable 32EM Echo Cancellation Module, go to [System] ---> [Module Settings] Module Settings

|        | Module Type:                | FXS/FXO/GSM |
|--------|-----------------------------|-------------|
|        | Hardware Echo Cancellation: |             |
| SLOT 2 |                             |             |
|        | Module Type:                | NONE        |
|        | Undures Taba Cancellations  |             |